# QuattroPod USB プラスパック クイックスタートガイド

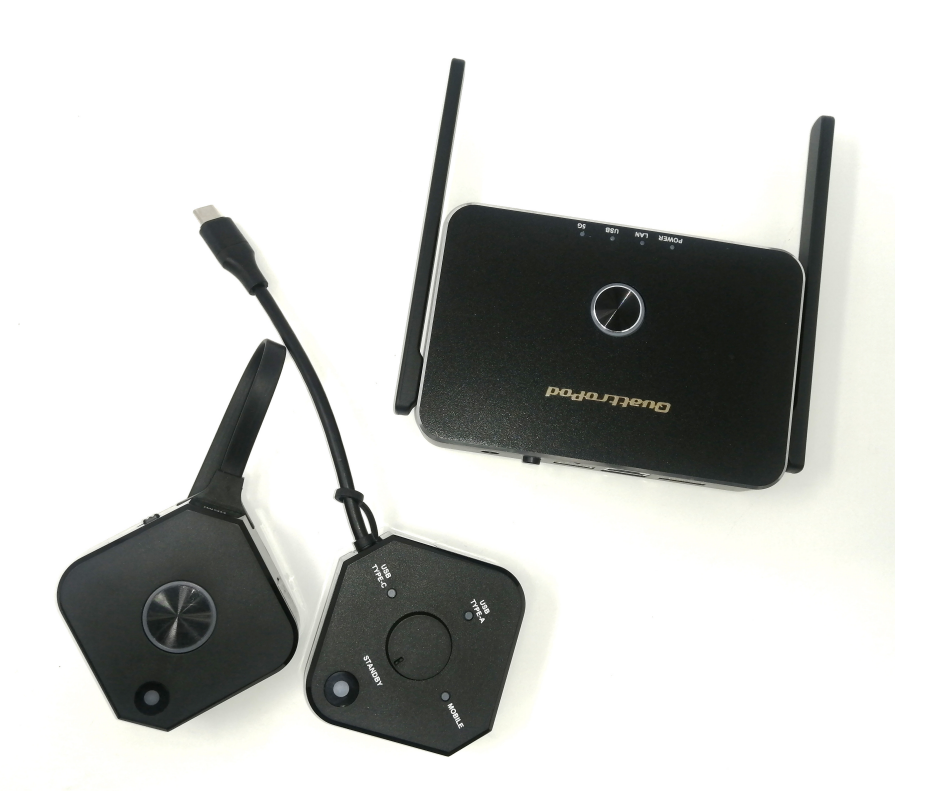

#### 2021年4月 アミュレット株式会社作成

パッケージ内容

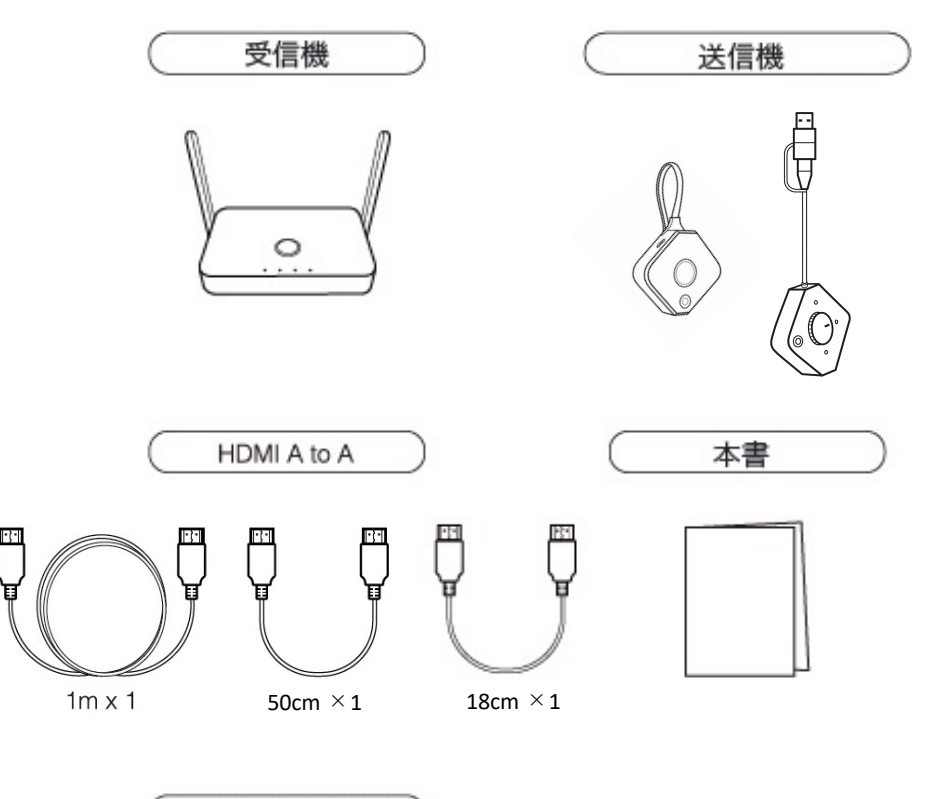

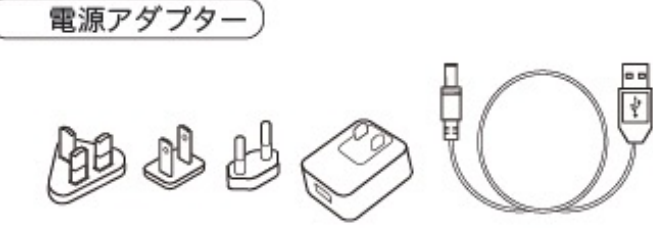

- ・受信機 1台
- ・QuattroPod USB 送信機 1台
- ・QuattroPod Mini 送信機 1台
- ・各種ケーブル
- ・電源アダプター
- ・クイックスタートガイド(本書)
- ・LEDステータス表

2

### 送信機 各部名称

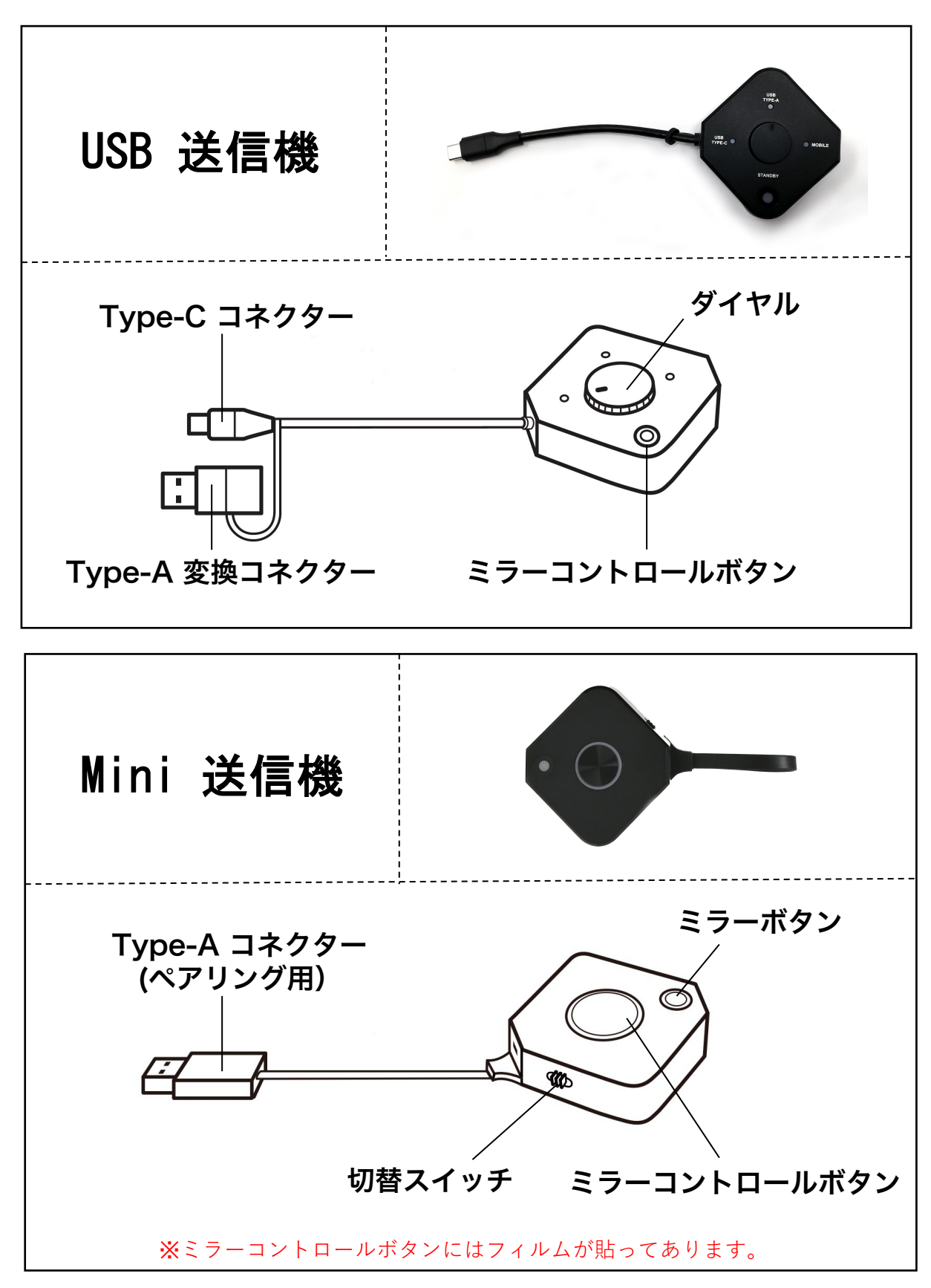

## 受信機 各部名称

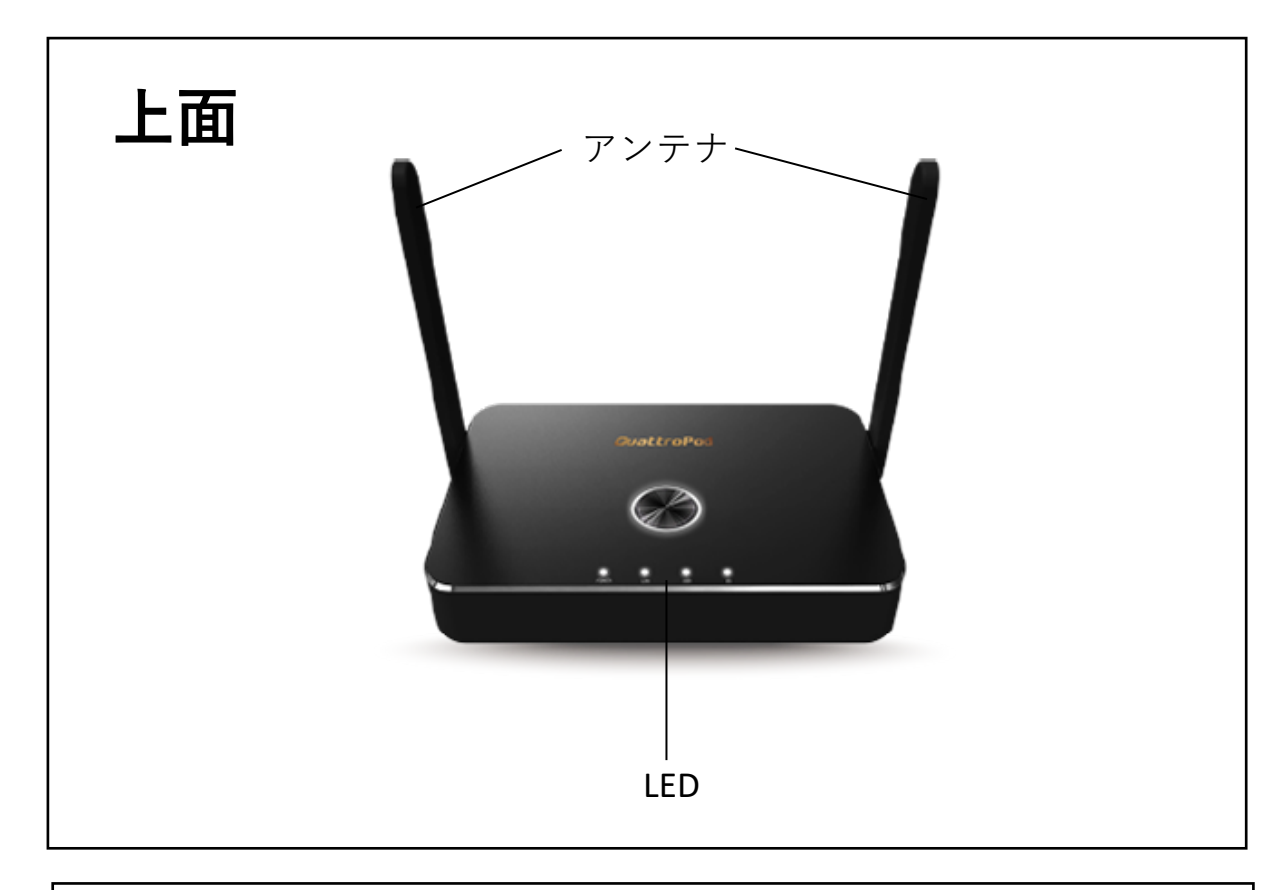

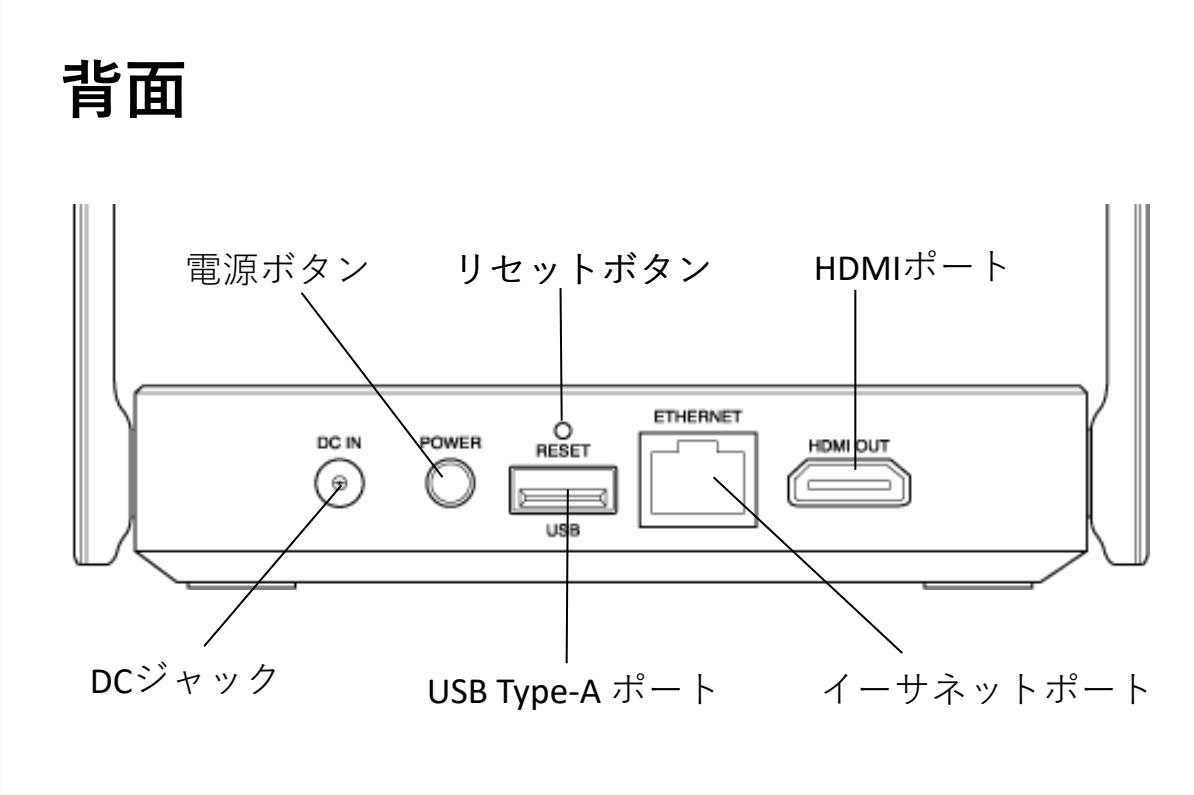

### 画面ミラーリング

本書ではHDMIポートまたは映像出力可能なUSB Type-Cポート搭載のパソコンを使用した「**画面ミラー リング**」の方法をご説明します。

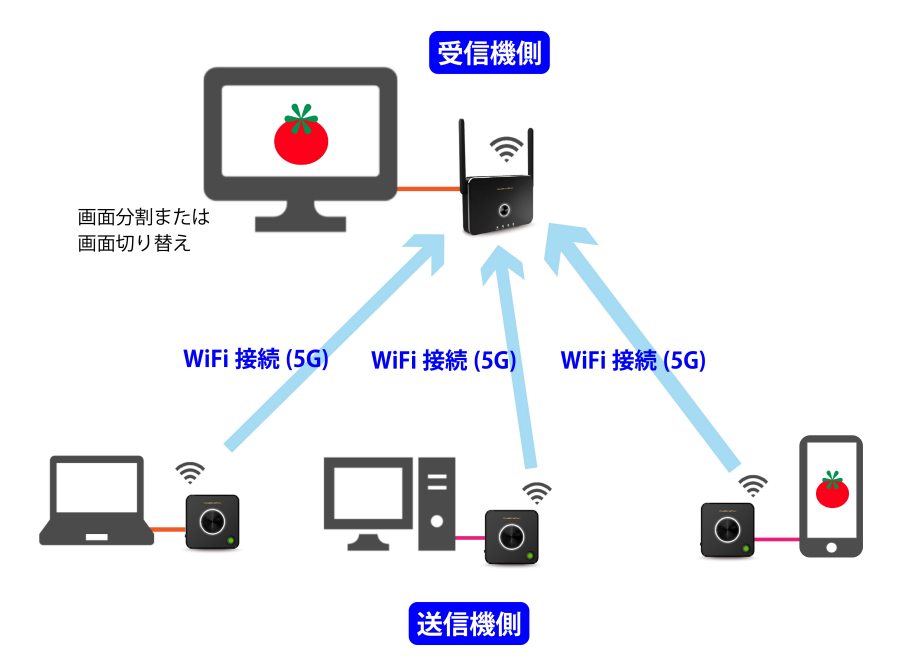

■USB Type-Aでの接続方法をご覧になりたい場合は 「QuattroPod USB 送信機Type-Aモード説明書」を、 Android端末での接続方法をご覧になりたい場合は 「Android端末でのご使用方法」をご参照ください。

■1台の端末画面を複数のディスプレイに投影する 「マルチキャスト」に切り替えたい場合は「マルチ キャストガイド」を、その他の詳しい設定方法を知り たいときは「ウェブ設定マニュアル」をご覧ください。

#### AMULET

#### 受信機側の準備

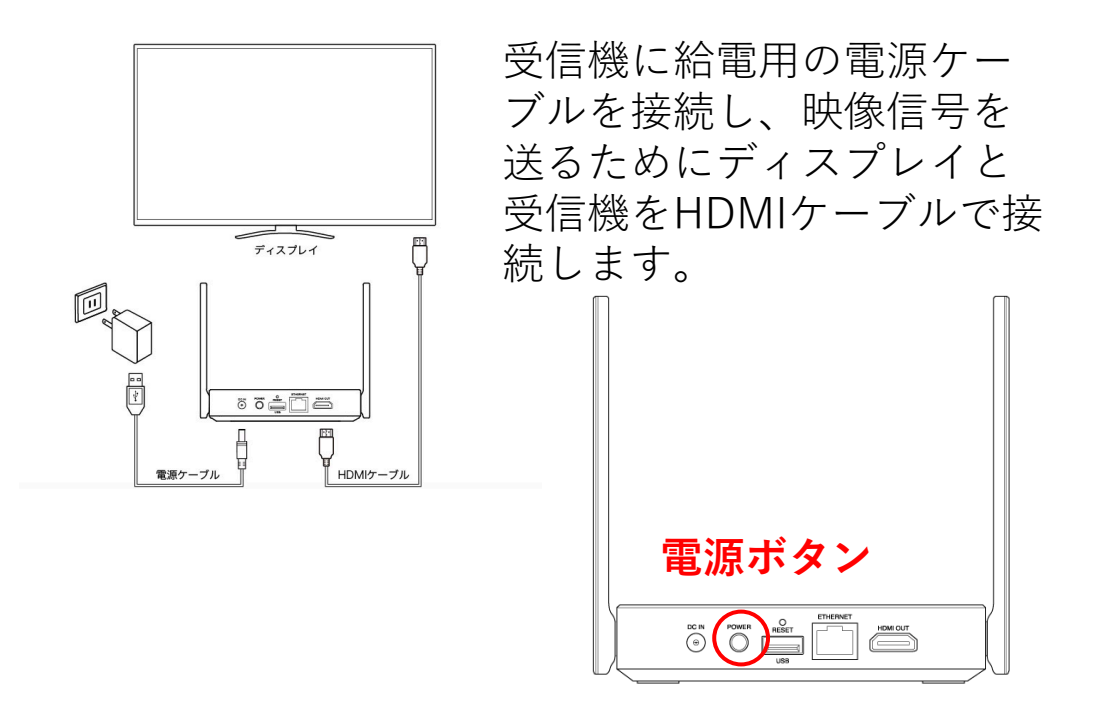

受信機背面の電源ボタンを押して電源を入れて ください。ディスプレイに下図のような画面が 表示されたら、受信機側の準備は完了です。

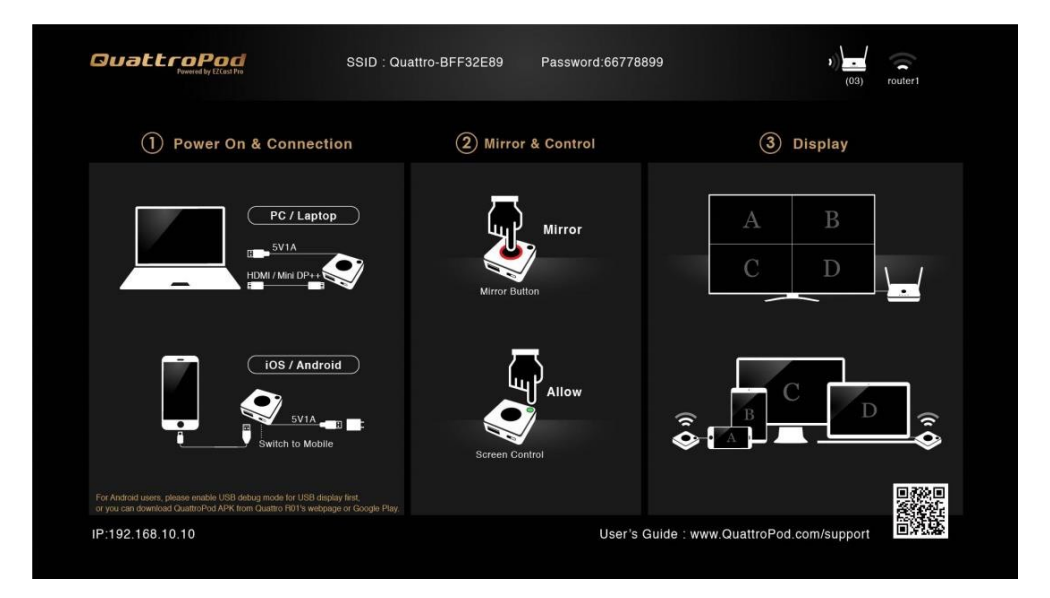

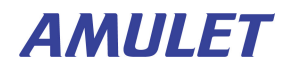

## USB Type-C ポートで接続

映像出力可能なUSB Type-Cポートに接続する場合は USB 送信機を使用します。

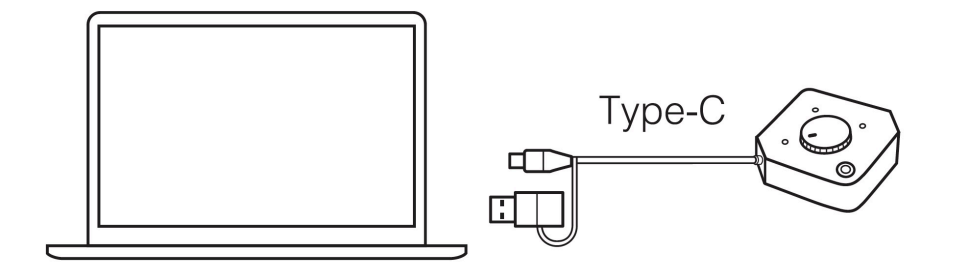

パソコンの電源を入れ、USB送信機のType-A変換コ ネクターを外し、パソコンのUSB Type-Cポートに接 続します。

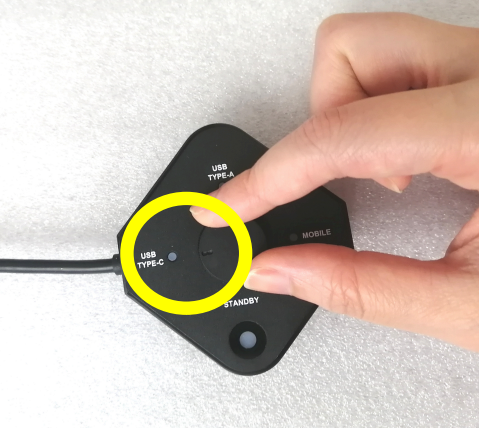

送信機のダイヤルを「**TYPE-C**」に合わせます。

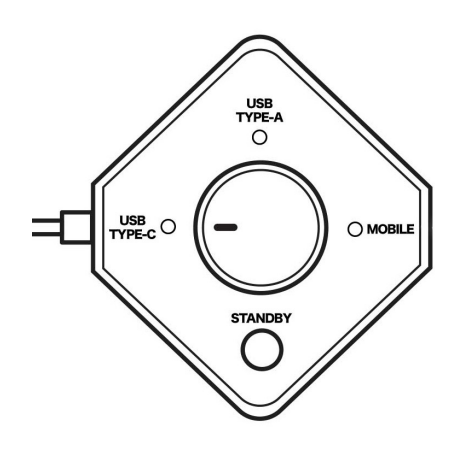

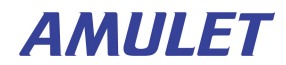

### HDMIポートで接続

HDMIポートと接続するにはMini 送信機を使用します。

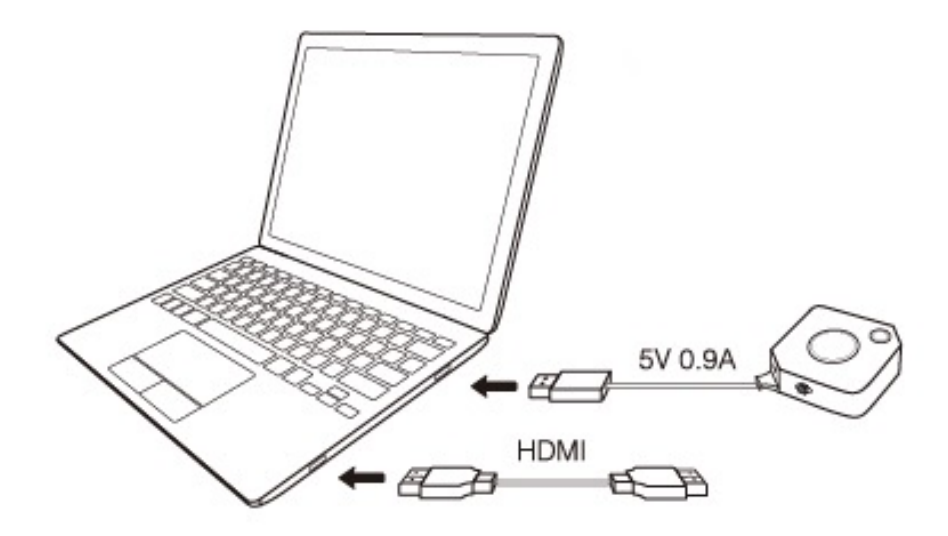

パソコンの電源を入れ、Mini 送信機をHDMIケーブル でパソコンと接続します。

送信機のUSBケーブルは、ACアダプターやモバイル バッテリーと接続し、給電します。パソコンのUSB Type-Aポートに接続しても給電できます。

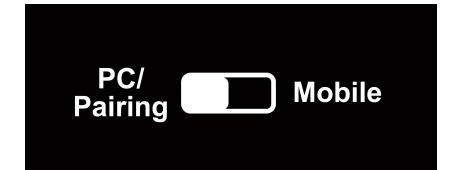

送信機側面のスイッチを 「**PC/Pairing**」に切り替えてく ださい。

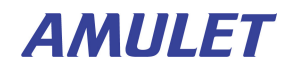

ミラーリングを開始する

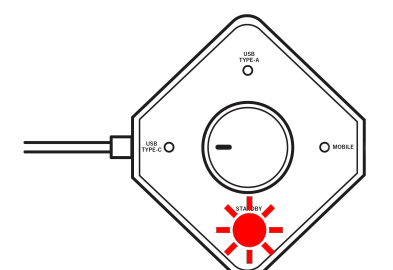

送信機を給電すると、**ミラーコン** トロールボタンのライトが赤く点 滅します。(USB送信機、Mini送 信機共通)

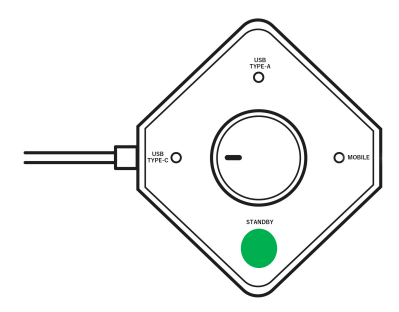

受信機との無線通信の接続に成功 し、端末側の映像信号を受信する と、点滅が止まり、ライトが点灯 します。

この状態になったら、USB送信機はしばらくすると自 動的にミラーリングが開始され、端末の画面がディス プレイに表示されます。

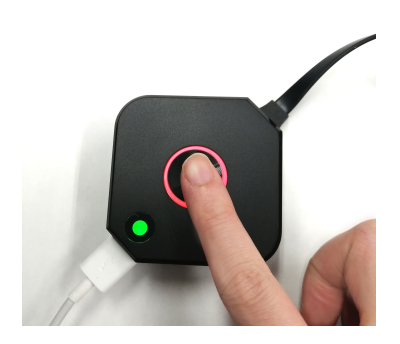

Mini送信機は中央のミラーボタン を押してください。しばらくする と画面ミラーリングが開始され、 端末の画面がディスプレイに表示 されます。

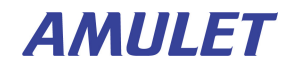

### 複数の端末でミラーリング①

複数の送信機の電源を入れた際、1番最初に受信機 と接続した送信機はライトが緑色に点灯し、2番目 以降に接続した送信機は赤く点灯します。

(Standard送信機、Mini送信機、USB送信機すべて 共通)

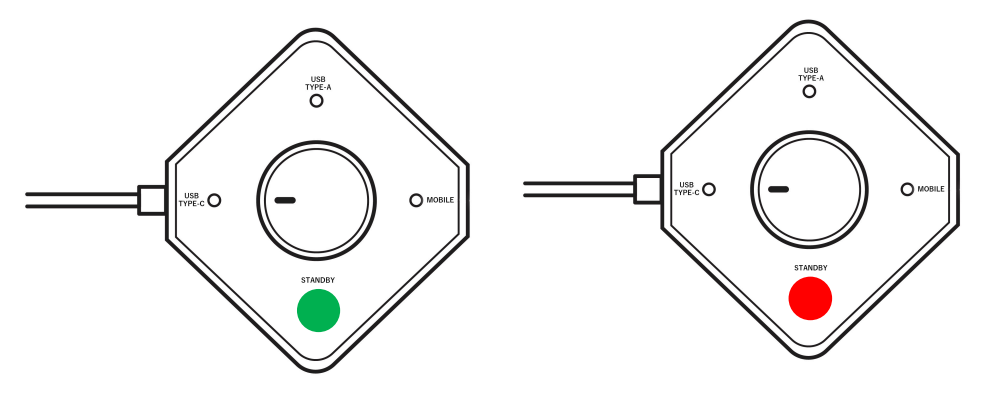

ホスト送信機(緑)

#### ゲスト送信機(赤)

ここではミラーコントロールボタンが緑色の送信 機を「**ホスト送信機**」、赤い送信機を「**ゲスト送 信機**」と呼んで区別して説明します。

製品出荷時、ゲスト送信機に接続した端末の画面 をディスプレイにミラーリングするには、ホスト 送信機へ**ミラーリングリクエスト**を送り、ホスト 送信機が承認操作を行う設定になっています(ホ スト制御機能)。

#### AMULET

## 複数の端末をミラーリング②

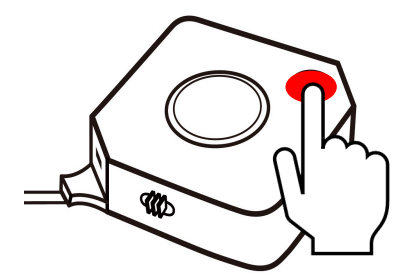

Mini 送信機からホスト送信機へミ ラーリングリクエストを送るには、 ゲスト送信機の**ミラーコントロー ルボタン**を1度だけ押します。 (ダブルクリックすると取り消さ れます)

ゲスト送信機がUSB送信機の場合 は、端末の映像信号を検知したら 自動的にミラーリングリクエスト が送信されます。

ゲスト送信機からのミラーリングリクエストを受けたホ スト送信機は、**緑色のライトが点滅**します。 (Standard 送信機、Mini送信機、USB送信機すべて共通)

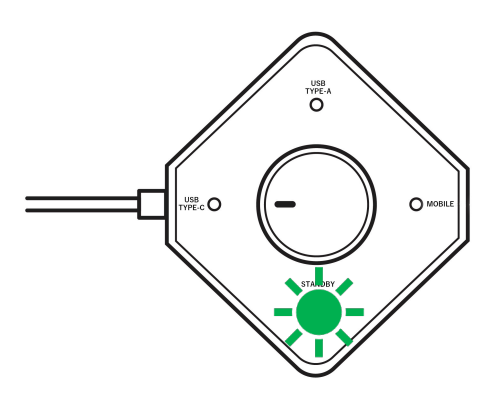

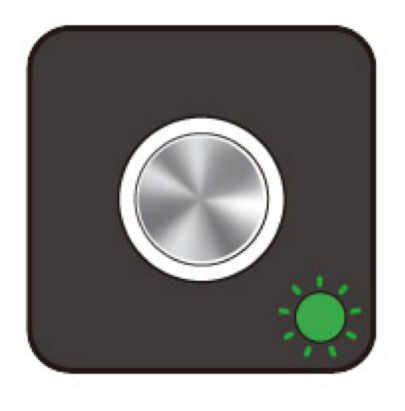

ゲスト送信機からミラーリ ングリクエストが送信され ると、ディスプレイ下部に 右の図のようなアイコンが 表示されます(動画)。

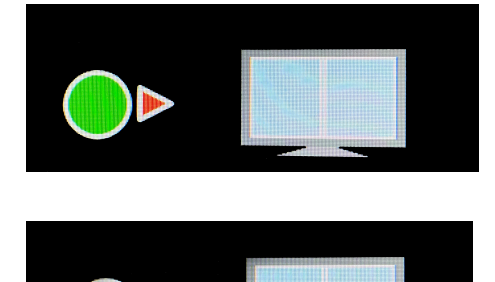

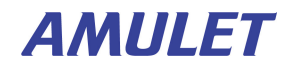

### 複数の端末をミラーリング③

ゲスト送信機のミラーリングリク エストを承認するには、ホスト送 信機がUSB送信機のときはミラー コントロールボタンを、Mini送信 機のときはミラーボタンを1度だ け押します。

ゲスト送信機のミラーリングリク エストを**拒否する場合はダブルク** リックしてください。

3台目以降のゲスト送信機からのミラーリングリク エストも、同様の操作で承認と拒否ができます。な お、1台のディスプレイに表示できるのは最大4画 面までとなっております。

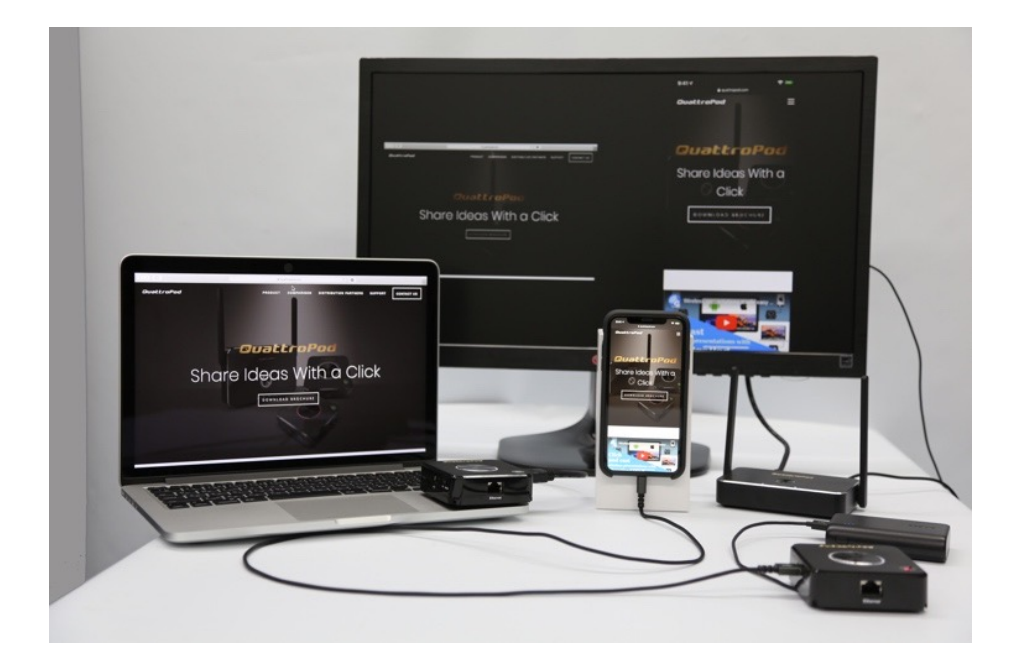

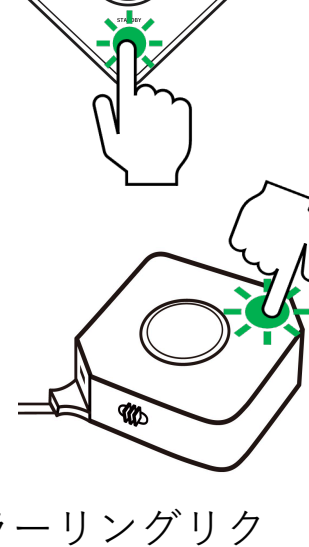

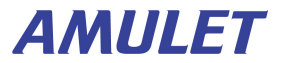

ミラーリングを終了する

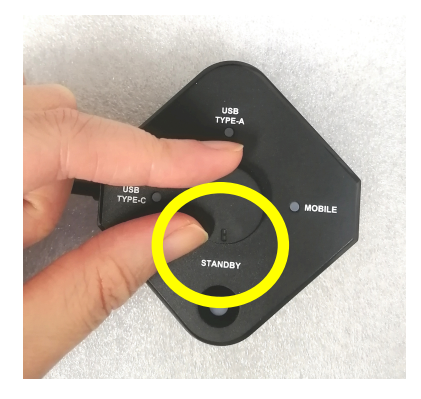

#### ■USB 送信機

ダイヤルを「STANDBY」に合わせる とミラーリングが中断し、端末と送 信機をつなぐケーブルを外すと接続 が中断されます。

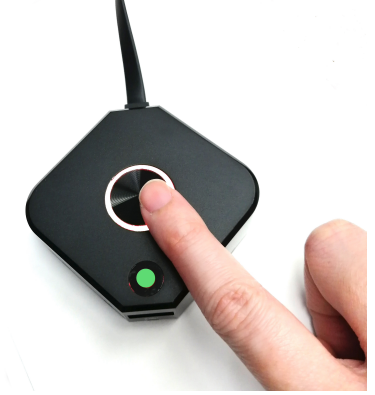

#### ■Mini 送信機

中央のミラーコントロールボタンを 押すとミラーリングが終了します。 端末と送信機をつなぐケーブルを外 すと接続が中断され、送信機に給電 していたUSBケーブルを外せば電源 オフの状態になります。

#### ■受信機

背面の電源ボタンを押して、 電源をオフにしてください。

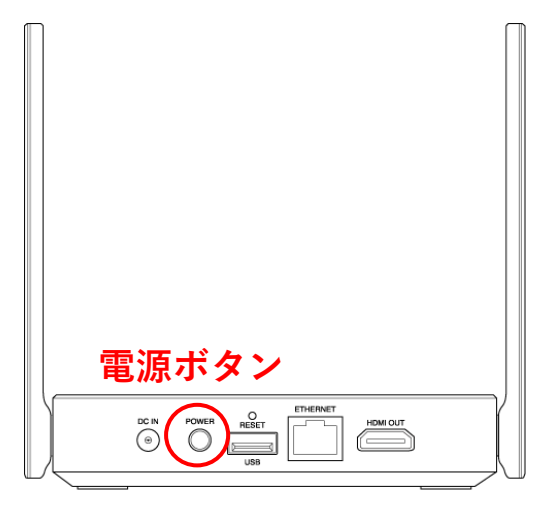

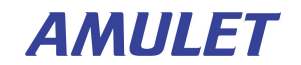